بنام خدا

## راهنمای ارائه درخواست مهمانی خوابگاه بصورت الکترونیکی در سامانه گلستان

- دانشجویان گرامی برای ارائه درخواست مهمانی خوابگاه و یا میزبانی از مهمان خوابگاه در سامانه گلستان طبق مراحلی که در تصاویر صفحات بعدی به ترتیب آورده شده است اقدام نمایید.
- ۱۰ ارائه درخواست مهمانی در خوابگاه صرفاً از طریق سامانه گلستان و حداقل ۴۸ ساعت قبل از تاریخ مهمان شدن باید ثبت گردد (زمان ثبت درخواست هرروز تا ساعت۱۲ظهر می باید ثبت گردد (زمان ثبت درخواست هرروز تا ساعت۱۲ظهر می باید ثبت مربوطه بصورت خودکار لغو می گردد.
- پس از طی مراحل ارائه درخواست و پرداخت هزینه مهمانی در خوابگاه، از طریق گزارش شماره ۱۴۲۸-مجوز ورود مهمان (دانشجوی جاری) به خوبگاه (مختص دانشجوی مهمان (دانشجوی جاری) به خوبگاه (مختص دانشجوی مهمان به مهمان به مهمان به مهمان جوابگاه (مختص دانشجوی که میزبان شخص دیگری شده است) تصویر مجوز ورود مهمان به خوابگاه را مختص دانشجوی که میزبان شخص دیگری شده است) تصویر مجوز ورود مهمان به خوابگاه را مختص دانشجوی که میزبان شخص دیگری شده است) تصویر مجوز ورود مهمان را میزبان مخص دیگری شده است) تصویر مجوز ورود مهمان به خوابگاه را مختص دانشجوی که میزبان شخص دیگری شده است) تصویر مجوز ورود مهمان به خوابگاه را مهمان جوابگاه توسط دانشجو (مختص دانشجویی که میزبان شخص دیگری شده است) تصویر مجوز ورود مهمان به خوابگاه را به خوابگاه را میزبان مهمان میزبان شخص دیگری شده است) تصویر مجوز ورود مهمان به خوابگاه را مهمان به مهمان میزبان شخص دیگری شده است) تصویر مجوز ورود مهمان به مهمان مهمان دوابگاه توسط دانشجوی که میزبان شخص دیگری شده است) تصویر مجوز ورود مهمان به خوابگاه را میزبانی مهمان دوابگاه توسط دانشجوی که میزبان شخص دیگری شده است) تصویر محوز ورود مهمان دوابگاه را ماه دولی دوابگاه ار انه دهید.
  - 🔹 هنگام مراجعه به خوابگاه، همراه داشتن مدرک هویتی معتبر مانند کارت ملی و یا شناسنامه توسط مهمان الزامی می باشد.
- جهت دانلود و مشاهده شیوه نامه پذیرش مهمان در خوابگاه و آگاهی از محدودیت های موجود و هزینه های اقامت مهمان، روی متن و یا تصویر فایل در ذیل کلیک نمایید و یا
   کد QR مقابل را اسکن نمایید.

دانلود شيوه نامه پذيرش مهمان

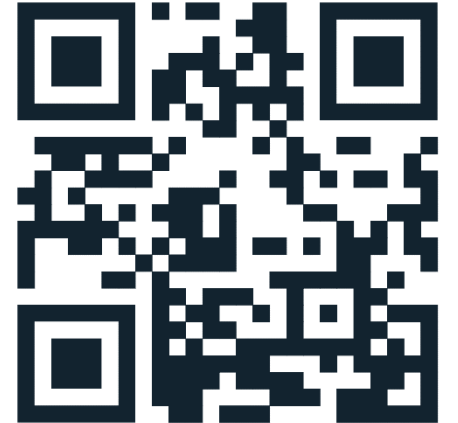

به نام خدا سیستم جامع دانشگاهي گلستان - دانشگاه خوارزمي

| Å.                                                                                                    | سيستم جامع دانشگاهي گلستان - دانشگاه خوارزمي                                                                                        |                                                                                                    |                                                                                                    |
|----------------------------------------------------------------------------------------------------|----------------------------------------------------------------------------------------------------|----------------------------------------------------------------------------------------------------|----------------------------------------------------------------------------------------------------|
| 1403 دوشنبه 1 بهمن 1403 میں 1403                                                                                               |                                                                                                    |                                                                                                    | کاربر : خروج                                                                                                    |
| - 92223                                                                                                    |                                                                                                    | مالی و اداری 🛛 پیشخوان خدمت 🗍 ثبت نام 🗍 ارزشیابی 🗍 سیستم                                                                                                    | أموزش دانشجويي                                                                                                    |
| <b>خواست میزبانی روی این آیتم کلیک نمایید</b><br>فواست مهمان شدن در خوابگاه برای خود، از این <sup>ع</sup> زینه استفاده نمایید. | پردازش شماره 21450<br>درخواست میزبانی مهمان خوابگاه توسط دانشجو<br>درخواست مهمانی در خوابگاه توسط دانشجو جارک<br>پردازش شماره 29640 | اطلاعات جامع خوابگاه دانشجو<br>اطلاعات و درخواستها<br>درخواست گروهي / تکي خوابگاه<br>برداخت و تسويه حساب<br>مهمان خوابگاه<br>مهمان خوابگاه<br>رفع خرابي و رسيدگي<br>وديعه/هزينه رفاهي                                                                                                    | خوابگاه                                                                                                    |
|                                                                                                    | پردازش های مربوطه را در این کادر وارد کرده و تیک مقابل آن را<br>۱۹ مربس<br>۱۹ نام ای ایس ایس ایسی                                   | بر ای دسترسی سریع تر می توانید شماره<br>محدود کردن اطلاعات بر اساس واحد/مرکز<br>۱۹:35:11 انتخاب سریع : () پردازش () گزارش شماره                                                                                                    | آخرين ورود : 1403،10،16                                                                                                    |
|                                                                                                    | کواست میزبانی روی این آیتم کلیک نمایید<br>فواست مهمان شدن در خوابگاه برای خود، از این <sup>ع</sup> زینه استفاده نمایید              | سیستم جامع دانشگاهی گلستان دانشگاه خوارزمی<br>یردازش شماره 21450<br>درخواست میزبانی مهمان خوارگاه توسط دانشجو<br>درخواست میزبانی روی این آیتم کلیک نمایید<br>درخواست معمانی در خوارگاه توسط دانشجو جارگ<br>پردازش شماره 2060<br>پردازش های مربوطه را در این کادر وارد کرده و تیکه مقابل آن را<br>یردازش های مربوطه را در این کادر وارد کرده و تیکه مقابل آن را | سیستم جامع دانسگاهی گلستان دانسگاه خواردمی<br>الا جات جامع خوانگه دانسج می<br>الا جات جامع خوانگه دانسج می<br>الا جات دامع خوانگه دانسج می<br>الا جات دامع خوانگه دانسج می<br>الا جات دامع خوانگه دانسج می<br>الا جات دامع خوانگه دانسج می<br>الا جات دامع خوانگه دانسج می<br>الا جات داخت گونسک می<br>الا جات داخت گونسک می<br>الا جات داخت گونست می<br>الا جات داخت گونست می<br>الا جات داخت گون می<br>الا جان داخت گون می<br>الا جات داخت گونست می<br>ا |

## ۱- تصاویر مراحل ارائه درخواست مهمانی در خوابگاه توسط دانشجو برای خود:

| 委      |                     |            |                  |       | زمي       | دانشـگاه خوار | به نام خدا<br>م جامع دانشـگاهي گلسـتان | سيست        |                |                      |                        |                   |                     |              |
|--------|---------------------|------------|------------------|-------|-----------|---------------|----------------------------------------|-------------|----------------|----------------------|------------------------|-------------------|---------------------|--------------|
| À.     | ž                   |            |                  |       |           |               |                                        |             |                | دانشجو جاري          | مهمانی در خوابگاه توسط | وج<br>🗙 درخواست ر | خر<br>لا منوي کاربر | کاربر :<br>۵ |
| 1      |                     |            |                  |       |           |               |                                        |             |                | يجو جاري             | ر خوابگاه توسط دانش    | ست مهمانې در      | 🔞 درخوان            |              |
|        |                     |            |                  |       |           |               |                                        |             |                |                      | <i>Ç</i> :             |                   | ه دانشجو            | شمارد        |
|        |                     |            |                  |       |           |               | ماييد.                                 | واد" کليک د | خود، روى "ايم  | مانی در خوابگاه برای | ، ایجاد درخواست مه     | برای              | $\sim$              | <u>ایجاد</u> |
| ث مارد | شوابة توابير وانشحو |            | خوابگاه درخواستې |       | والمخاطرة | تابيخ شيغ     |                                        | ث والدينو   | تاريخ ويخوان ت | مراجا فارم           | ومعريت الرودين         | شماره ممان        | chlor               | -1           |
| 0)0000 | متسرة تستن دانسجتو  | شماره اتاق | نامر             | شماره | 000 2000  | تاريح شاروح   | سرع تزير                               | ستسره ترقر  | ەريى درخواست   | سبنے اجازہ           | وصعيت تاييد شديريت     | Outo ojuu         | Outro               |              |

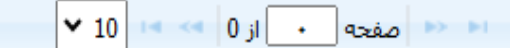

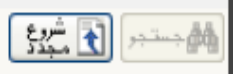

|       |     |                   |                   |             |                         |        |             |            |         |           |                       | انشجو جاري      | همانی در خوابگاه توسط ، | 🗙 درخواست م  | 🗙 منوي کاربر | 8            |
|-------|-----|-------------------|-------------------|-------------|-------------------------|--------|-------------|------------|---------|-----------|-----------------------|-----------------|-------------------------|--------------|--------------|--------------|
| 0     |     |                   |                   |             |                         |        |             |            |         |           |                       | جو جاري         | خوابگاه توسط دانش       | ىت مهمانى در | 🔞 درخواں     |              |
| A     |     |                   |                   |             |                         |        |             |            |         |           |                       |                 |                         | <u>ې</u>     | ره دانشجو    | ش ما         |
|       |     |                   |                   |             |                         |        |             |            |         |           |                       |                 |                         |              |              | <u>ایجاد</u> |
| . C   | علا | شماره تماس بستگان | شماره تماس دانشجو | ث وارم اتاق | خوابگاه درخواستی<br>ناه | ث وارم | تاريخ پايان | تاريخ شروع | شرح ترم | حماره ترم | تاريخ درخواست ال      | مبلغ اجاره      | وضعيت تاييد مديريت      | شماره مهمان  | عمليات       |              |
|       |     |                   |                   | 00103000    | ,00                     | 0,000  |             |            |         |           |                       |                 |                         |              |              |              |
|       |     |                   |                   |             |                         |        |             |            |         |           | and the second second | القرامين القرا  | 2 A . I                 |              |              |              |
|       |     |                   |                   |             |                         |        |             |            |         |           | لليك تماييد.          | ابكاه روى ايجاد | ہمان شدن در حو          | ار حو است مو | جهت ارائه د  |              |
|       |     |                   |                   |             |                         |        |             |            |         |           |                       |                 |                         |              |              |              |
|       |     |                   |                   |             |                         |        |             |            |         |           |                       |                 |                         |              |              |              |
|       |     |                   |                   |             |                         |        |             |            |         |           |                       |                 |                         |              |              |              |
|       |     |                   |                   |             |                         |        |             |            |         |           |                       |                 |                         |              |              |              |
|       |     |                   |                   |             |                         |        |             |            |         |           |                       |                 |                         |              |              |              |
|       |     |                   |                   |             |                         |        |             |            |         |           |                       |                 |                         |              |              |              |
|       |     |                   |                   |             |                         |        |             |            |         |           |                       |                 |                         |              |              |              |
|       |     |                   |                   |             |                         |        |             |            |         |           |                       |                 |                         |              |              |              |
|       |     |                   |                   |             |                         |        |             |            |         |           |                       |                 |                         |              |              |              |
|       |     |                   |                   |             |                         |        |             |            |         |           |                       |                 |                         |              |              |              |
|       |     |                   |                   |             |                         |        |             |            |         |           |                       |                 |                         |              |              |              |
|       |     |                   |                   |             |                         |        | ¥ 10        |            | •       |           |                       |                 |                         |              |              |              |
| 1     |     |                   |                   |             |                         |        | 10          | וני        |         |           |                       |                 |                         |              |              | ▶            |
| ازگشد | -   |                   |                   |             |                         |        |             |            |         |           |                       |                 |                         |              | بستجر 💽 مجدة | *            |
|       |     |                   |                   |             |                         |        |             |            |         |           |                       | نجام شد.        | بات جستجو با موفقیت ا   | lac          | 1 يبغام      |              |

-b-

.

|                                                | ىت مهمانى در خوابگاه توسط دانشجو جارى                                                                                                    | 🔺 😾 🗙 منوي کاربر 🗙 درخواس                        |
|------------------------------------------------|----------------------------------------------------------------------------------------------------|--------------------------------------------------|
| 2                                              | ي در خوابگاه توسط دانشجو جاري                                                                                                    | 🔞 درخواست مهمانه                                 |
| •                                              | ؟<br>آ لاسر                                                                                                    | شماره دانشجو 🕴 سس                                |
| شماره تماس دانشجو شماره تماس بستگان علت .<br>ق | مان وضعیت تایید مدیریت مبلغ اجاره تاریخ درخواست شماره ترم شرح ترم تاریخ شروع تاریخ پایان شماره نام نام شماره                                                                                                    | <u>ایجاد</u><br>عملیات شماره مهم                 |
| ک نماید.                                       | ایجاد<br>شماره تلفن بستگان<br>نماره تلفن بستگان<br>نرم تحمیلی مورد نظر ۲۰۰۳ ۱۱<br>نارج شروع / /<br>نماره خوابگاه درخواستی 19<br>می شود و نیاز به تکمیل توسط دانشجو ندارد<br>نماره مهمان<br>نارج درخواست<br>می شود و نیاز به تکمیل توسط دانشجو ندارد<br>کاری ایجاد ک |                                                  |
| ×                                              |                                                                                                    |                                                  |
| ۔<br>مرگزیر<br>میں رکھن                        |                                                                                                    | الله معند الله الله الله الله الله الله الله الل |

|               |                   |                   |            |                       |                         |                                   |                                    |                                                                          |                                     |                         | ط دانشجو جاري                  | است مهمانی در خوابگاه توس | ربر 🗙 درخوا  | لا منوي کار 🗙 🛛    |  |
|---------------|-------------------|-------------------|------------|-----------------------|-------------------------|-----------------------------------|------------------------------------|--------------------------------------------------------------------------|-------------------------------------|-------------------------|--------------------------------|---------------------------|--------------|--------------------|--|
| <b></b>       |                   |                   |            |                       |                         |                                   |                                    |                                                                          |                                     |                         | شجو جاري                       | ناي در خوابگاه توسط داند  | يواست مهماز  | 🞯 درخ              |  |
| A             |                   |                   |            |                       |                         |                                   |                                    |                                                                          |                                     |                         |                                | ؟ نير                     |              | شماره دانشجو       |  |
|               |                   |                   |            | خوانگاه درخواستی      |                         |                                   |                                    |                                                                          |                                     |                         |                                |                           |              | <u>ايجاد</u>       |  |
| علت در        | شماره تماس بستگان | شماره تماس دانشجو | شماره اتاق | نام                   | شماره                   | تاريخ پايان                       | تاريخ شروع                         | شرح ترم                                                                  | شماره ترم                           | تاريخ درخواست           | مبلغ اجاره                     | ان وضعیت تایید مدیریت     | شماره مهم    | عمليات             |  |
| شرکت در 🕈     | +717              | ۰۲۱۸              |            | شهید سقایی - لاله زار | ۲۵                      | 14+1/11/+1                        | 14+1/11/+1                         | یمسال اول سال تحصیلی ۱۴۰۴-<br>۱۴۰۲                                       | ۲۰۳۱                                | 14+1/11/+1              | <u>۲۰۰,۰۰۰</u>                 | تاييد مديريت              | ۶۹۳          | ۹ )                |  |
|               |                   |                   |            |                       | طريق<br>اقدام<br>ماييد. | بایست از<br>بنه مهمان<br>را کسب ن | یافت، می<br>داخت هز ب<br>ر خوابگاه | ت تایید مدیریت تغییر ب<br>ت خوابگاه نسبت به پره<br>کنید تا اجازه اسکان د | <mark>ما به حال</mark><br>مهمان باب | درخواست ش<br>الکترونیکی | نی که وضعیت ه<br>۱۳۰ - پر داخت | درصورة<br>پردازش ۷۰       |              |                    |  |
|               |                   |                   |            |                       |                         |                                   |                                    |                                                                          |                                     |                         | ن می باشد که                   | شما به عنوان مهمار        | شناسایی ا    | این شماره          |  |
|               |                   |                   |            |                       |                         |                                   |                                    |                                                                          |                                     |                         | از خواهد بود                   | لكترونيكي مورد نيا        | رداخت ا      | در مرحله پ         |  |
| Ŧ             |                   |                   |            |                       |                         |                                   |                                    |                                                                          |                                     |                         |                                |                           |              |                    |  |
| •             |                   |                   |            |                       |                         | ¥ 10                              | < 1 a 🕚                            |                                                                          |                                     |                         |                                |                           | 1            | نماین . 1 - 1 از ا |  |
| ا<br>چابازگشن |                   |                   |            |                       |                         |                                   | י_יי                               |                                                                          |                                     |                         |                                |                           | شروع<br>مجدد | سیس د ۲۰۰۰ ۲       |  |

|           |                   |                   |            |                       |       |                                        |                                                    |                                                                                                    |                                              |                           | ط دانشجو جاري                        | ت مهمانتی در خوابگاه توس                 | ر 🗙 درخواسد                  | 🛛 🗙 منوي کاربر                  |
|-----------|-------------------|-------------------|------------|-----------------------|-------|----------------------------------------|----------------------------------------------------|----------------------------------------------------------------------------------------------------|----------------------------------------------|---------------------------|--------------------------------------|------------------------------------------|------------------------------|---------------------------------|
|           |                   |                   |            |                       |       |                                        |                                                    |                                                                                                    |                                              |                           | شجو جاري                             | در خوابگاه توسط داند                     | راست مهماندي                 | 🔞 درخو                          |
| •         |                   |                   |            |                       |       |                                        |                                                    |                                                                                                    |                                              |                           |                                      | ؟ ز                                      |                              | شماره دانشجو                    |
|           |                   |                   |            |                       |       |                                        |                                                    |                                                                                                    |                                              |                           |                                      |                                          |                              | <u>ایجاد</u>                    |
| علت در    | شماره تماس بستگان | شماره تماس دانشجو |            | خوابگاه درخواستي      |       | تاريخ پايان                            | تاريخ شروع                                         | شرح ترم                                                                                                    | شماره ترم                                    | تاريخ درخواست             | مبلغ اجاره                           | وضعيت تاييد مديريت                       | شماره مهمان                  | عمليات                          |
|           |                   |                   | شماره اتاق | نام                   | شماره |                                        |                                                    | 1.4 A                                                                                                    |                                              |                           |                                      |                                          |                              |                                 |
| ىركت در 🖜 | ۸ ۲۰ ش            | ۸ ۲۰              |            | شهید سقایی - لاله زار | ۲۵    | 14•1/11/•1                             | 14•1/11/•1                                         | سال اول سال تحصیلی ۱۴۰۴- ا.<br>۱۴                                                                               | نيم<br>۴۰۳۱ ۳۰                               | 14+1/11/+1                | <u> </u>                             | تاييد مديريت                             | ۶۹۳                          | <ul> <li>( %)</li> </ul>        |
|           |                   |                   |            |                       | 9     | يريت<br>صوير اين تاييديه<br>مه نماييد. | بضعیت تایید مد:<br>:ست داشتن ته<br>ن خوابگاه مراجع | مشاهده و<br>تائید توسط مدیریت<br>پس از واریز هزینه مهمان، با در د<br>تصویر واریز اجاره بها به سرپرست<br>300,000 | ایید مدیریت<br>توضیح مدیریت<br>مبلغ کل اجارہ | خواست شما،<br>فواهيد كرد. | وضعیت تایید در-<br>بهمان را مشاهده - | بین پنجره ای شامل<br>و مبلغ اجاره بهای ه | ی آیکن ذره<br>، خوابگاه ها ا | با کلیک بر رو;<br>نوخیحات اداره |
| 4         |                   |                   |            |                       |       | 44.42                                  |                                                    |                                                                                                    |                                              |                           |                                      |                                          |                              | •                               |
| 4         |                   |                   |            |                       |       | ▼ 10   1                               | (از 1 🔜                                            | اه 🛛 مفحه                                                                                                    |                                              |                           |                                      |                                          |                              | نمایش 1 - 1 از 1<br>ا           |
| ازگش      |                   |                   |            |                       |       |                                        |                                                    |                                                                                                    |                                              |                           |                                      |                                          | 52                           | ۸۹                              |

| يشخوان خدمت   ثبت نام   ارزشيابي   سيستم                                                                                                    | أموزش دانشجويي مالي و اداري پ     |
|----------------------------------------------------------------------------------------------------|-----------------------------------|
| اطلاعات و درخواستها<br>درخواست گروهی / تکی خوابگاه دانشجو<br>درخواست معمان<br>میمان خوابگاه<br>درخواست معمان<br>میمان خوابگاه<br>ایرداخت الکترونیکی معمان بابت خوابگاه<br>وربعه/هزینه رفاهی<br>وربعه/هزینه رفاهی | خوابگاه                           |
| <b>ت هزینه درخواست مهمان شدن خود در خوابگاه روی گزینه <u>پر داخت الکترونیکی مهمان بابت خوابگاه</u> کلیک نمایید.</b>                                                                                              | جهت پرداخ                         |
|                                                                                                    |                                   |
| <ul> <li>محدود کردن اطلاعات بر اساس واحد/مرکز</li> <li>انتخاب سریع : () پردازش () گزارش () شماره () () نام</li> </ul>                                                                                            | أخرين ورود : 1403،11.01 ساعت18:47 |

|                     |                    |                   |                                |                 |                   | مان بابت خوابگاه          | ر 🗙 پرداخت الکترونیکي مه    | 🛛 🗙 منوي کاري                   |
|---------------------|--------------------|-------------------|--------------------------------|-----------------|-------------------|---------------------------|-----------------------------|---------------------------------|
|                     |                    |                   |                                |                 |                   | ، خوابگاه                 | تت الكترونيكي مهمان بابت    | 🞯 پرداخ                         |
| درگاه بر داخت بانکی | جهت باز شدن صفحه ، | 2                 |                                |                 |                   | ؟ لنـر                    | یې مهمان                    | شماره شناسا                     |
| مرکزی کلیک نمایید   | روي آيکن بانک      |                   |                                |                 |                   |                           | اخت شدہ -                   | مبلغ يرد                        |
|                     | .0.00              | 1                 | بانک مرکزی                     |                 |                   | <b>\$</b>                 | بل پرداخت                   | مبلغ قاب                        |
|                     |                    |                   |                                |                 |                   | نمایید.                   | وي آيکون بانک مورد نظر کليک | ج <mark>ب</mark> ت پرداخت بر رو |
|                     |                    | ایید،             | برروي سطر مربوطه كليك نما      | يي مجدد پرداخت، | ی توانید جهت بررس | وجود دارد، در صورت لزوم م | ، ستون "پاسخ بانک" خطایت    | د <mark>ر</mark> مواردي که تحت  |
| پاسخ بانک           | شماره پيگيري       | كاربر ايجاد كننده | تاریخ و ساعت درخواست<br>پرداخت | مبلغ تایید شـده | مبلغ مورد نظر     | شماره حساب                | نام بانک                    | بليناسه پرداخت                  |

0

ж.

\* \* 4

🐴 بازگشت

1

شماره شناسایی که سامانه در بخش ارائه درخواست مهمانی

به شما تخصیص داده است را در این کادر وارد نمایید.

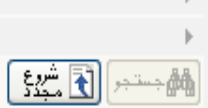

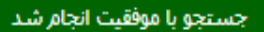

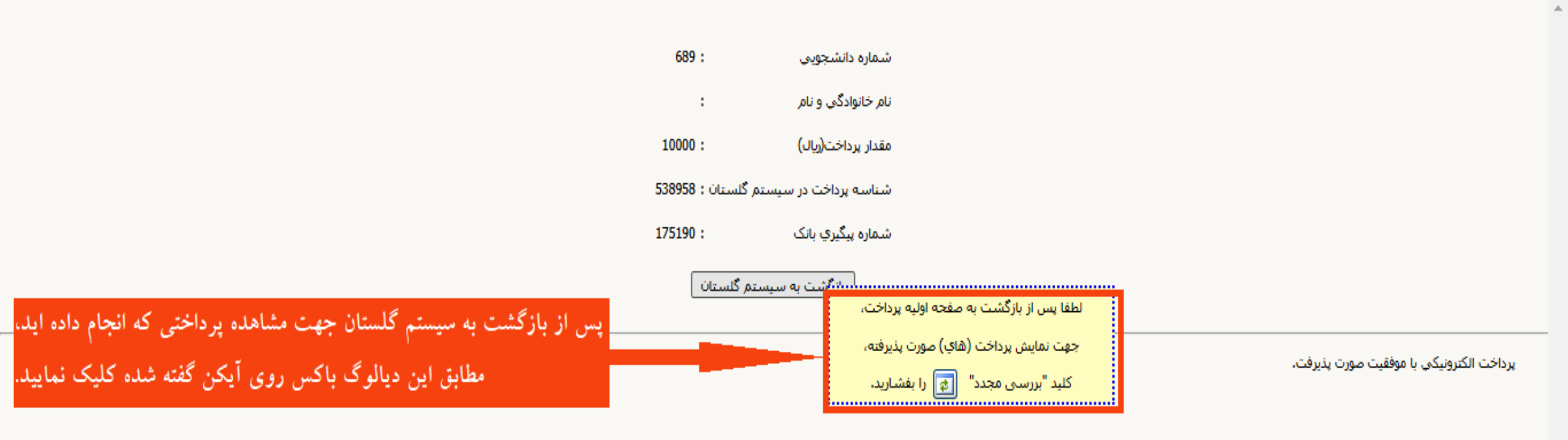

Þ.

## به نابرخد. سیستم جامع دانشگاهی گلستان دانشگاه خوارزمی

西

|                                                                                                    | کاربر : مروح                       |
|----------------------------------------------------------------------------------------------------|------------------------------------|
| ی و اداری ( پیشخوان خدمت ) ثبت نام   ارزشیابی   سیستم                                                                                                    | آموزش دانشجویی ما                  |
| مروری بستوان کلی در برای بستوان کلی در برای بستو<br>اطلاعات و درجواست عومان<br>مردواست گروه را زک خوابگه<br>اطلاعات و درخواست عومان<br>اطلاعات و درخواست عومان<br>الاعات و درخواست عومان<br>الاعات و درخواست عومان<br>الاعات و درخواست عومان<br>الاعات و درخواست عومان<br>الاعات و درخواست عومان<br>الاعات و درخواست عومان<br>الاعات و درخواست عومان الاعات و در مرحله آخر، از طریق گزارش ۱۹۲۸ - مجوز و رود مهمان (دانشجوی جاری) به<br>الاعات و درخواست هو در مورد مهمان به خوابگاه درا ذخیره و یا پرینت نمایید و هنگام و رود به خوابگاه به حراست و<br>بر ستی خوابگاه ارائه دهید. | الفورس دانسجویی م<br>خوابگاه<br>خو |
| محدود کردن اطلاعات بر اساس واحد/مرکز<br>اعت12:28 انتخاب سریع : () بردازش () گزارش شماره () () نام                                                                                                    | أخرين ورود ؛ 1403.11.09 ،          |

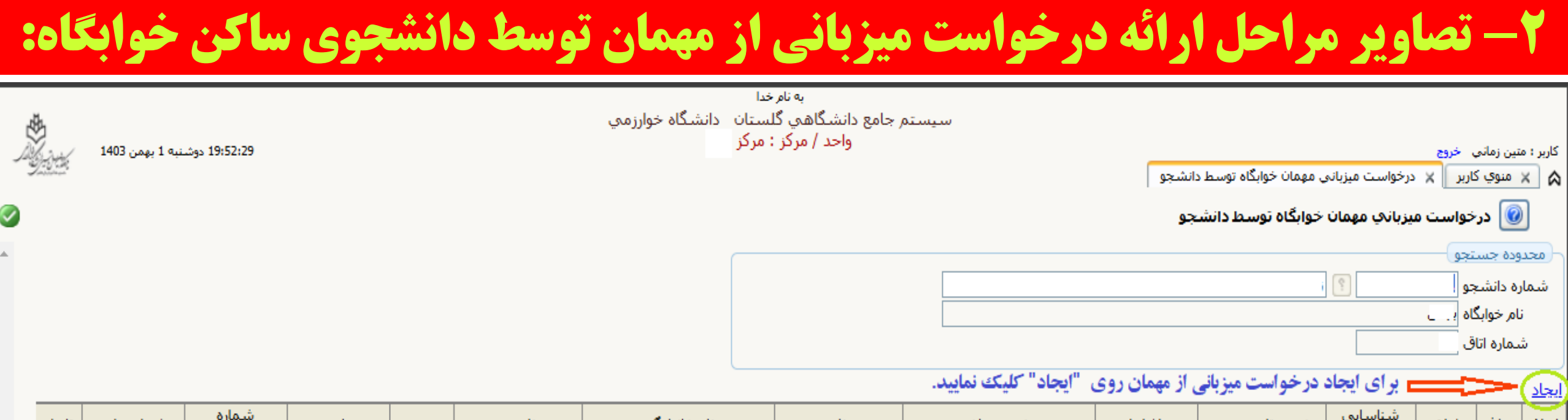

| اصلاح حذف مشاهده مناسبایی<br>مهمان<br>مهمان |
|---------------------------------------------|
|---------------------------------------------|

🛃 با زگشت

< شریع شریع (۲۰۰۰ میدد)

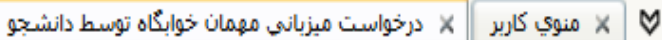

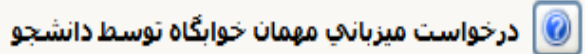

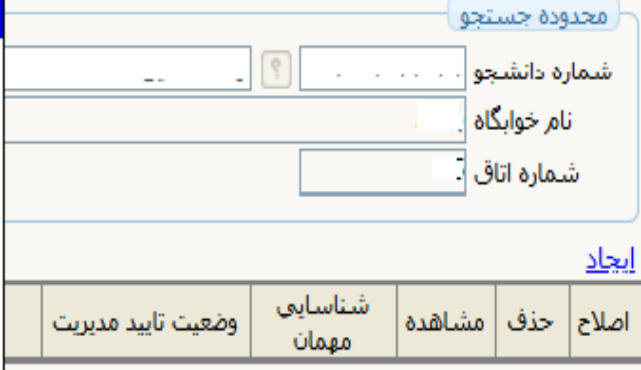

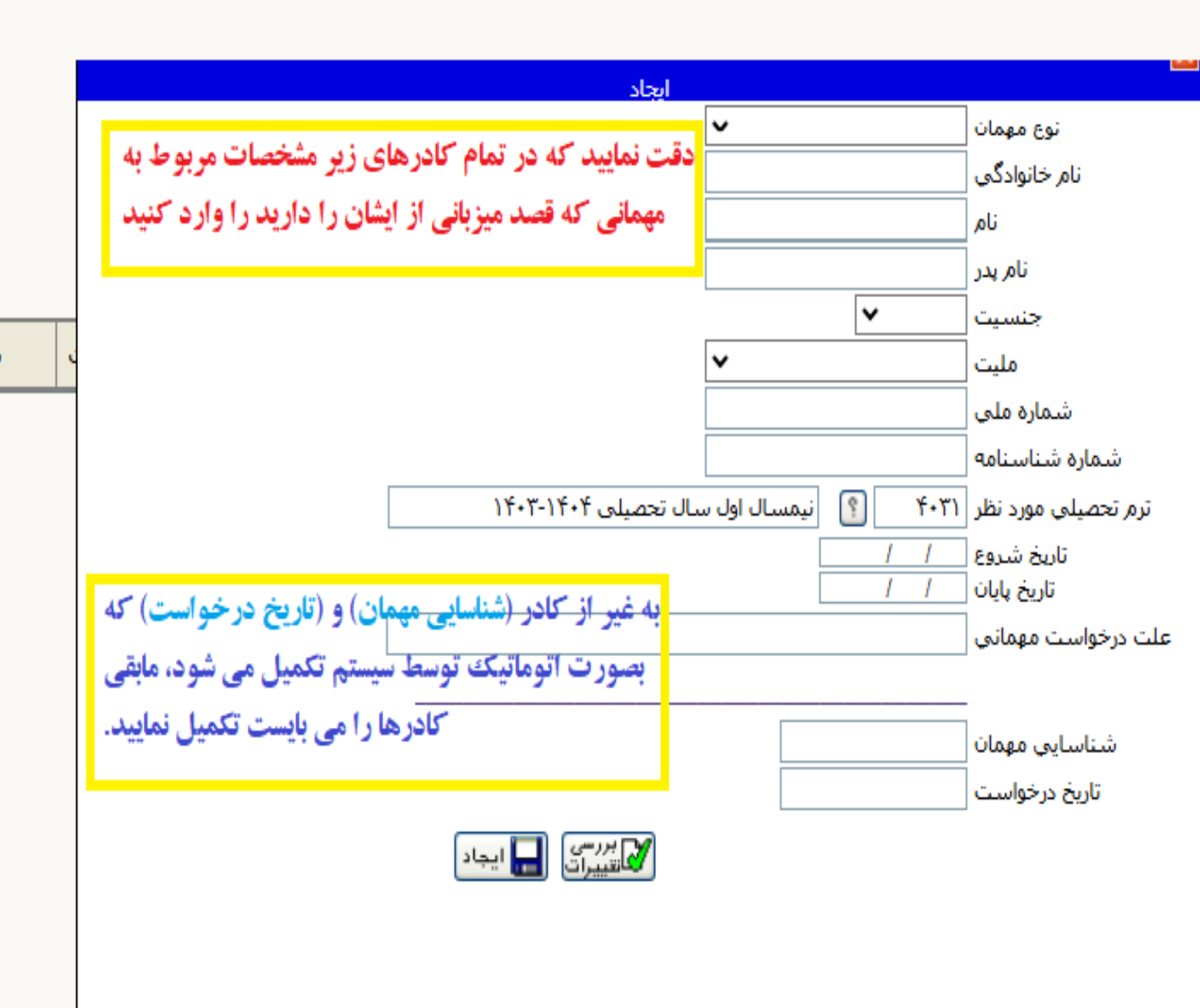

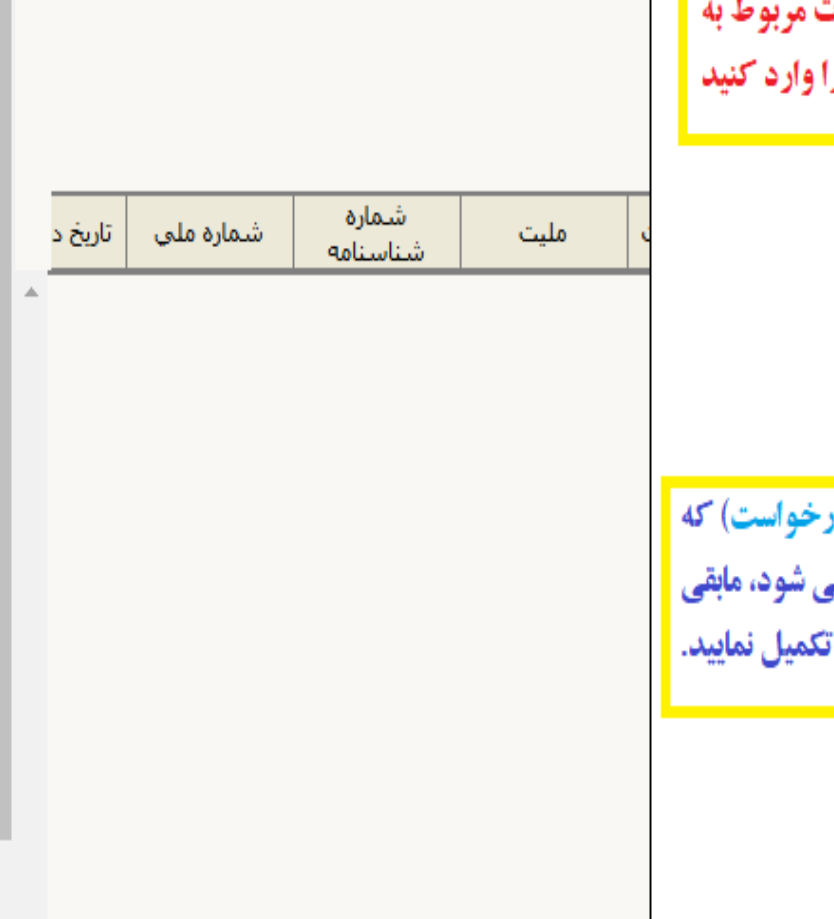

0

Ψ.

🔒 بازگشت

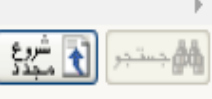

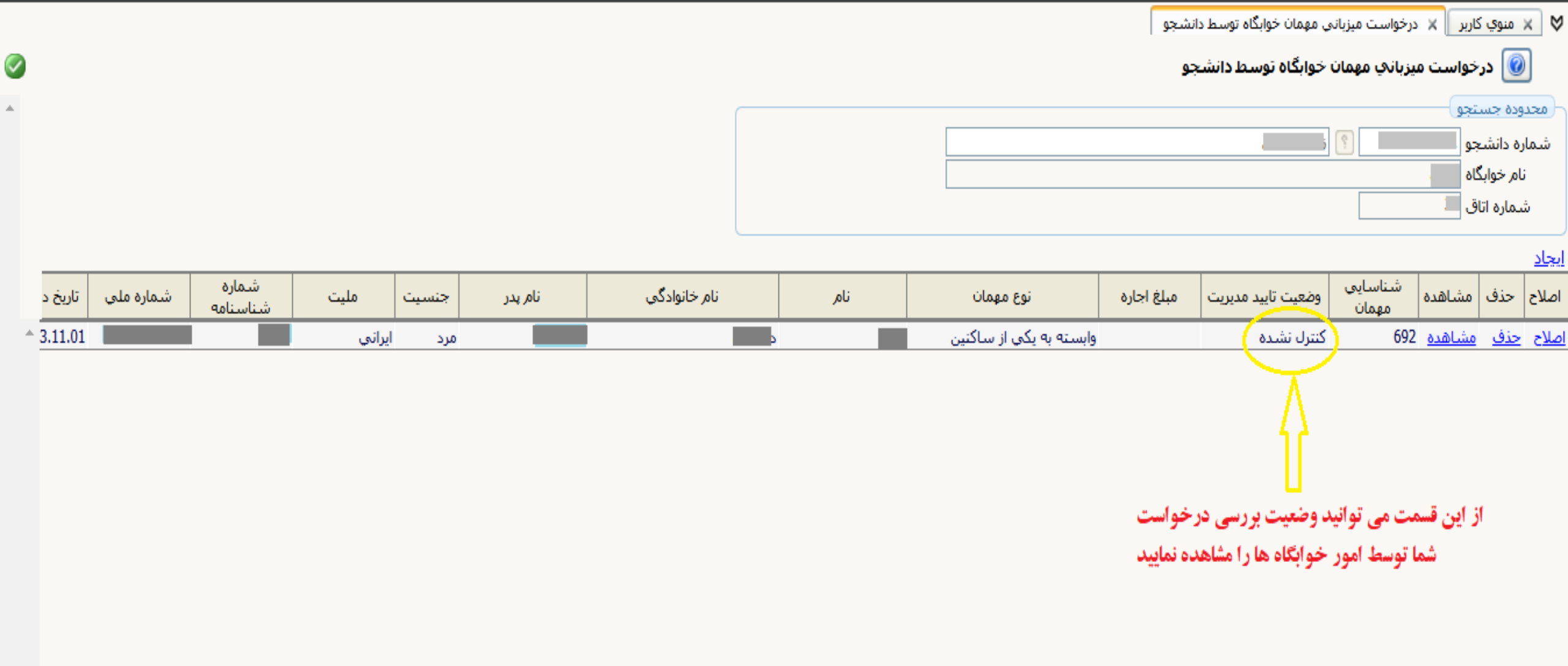

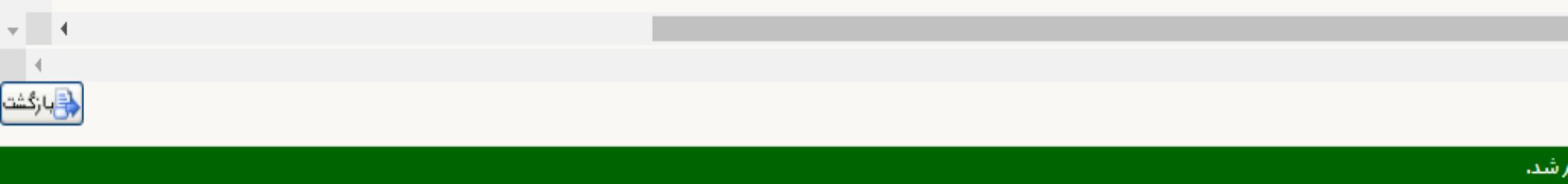

 $-\pi$ 

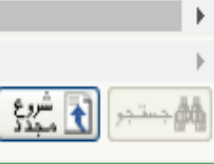

1 پيغامر

|       |        |       |         |              |                      |                             | نشجو            | ن مهمان خوابگاه توسط دان | درخواست میزبانی | اربر 🗙 ر         | منوي ک     | × Ø          |
|-------|--------|-------|---------|--------------|----------------------|-----------------------------|-----------------|--------------------------|-----------------|------------------|------------|--------------|
|       |        |       |         |              |                      |                             | تو              | خوابگاه توسط دانشج       | يزباني مهمان    | خواست م          | 🔞 در       |              |
|       |        |       |         | ſ            |                      |                             |                 |                          |                 | نجو              | وده جسا    | محد          |
|       |        |       |         |              |                      |                             |                 |                          | 5               | تو               | ره دانشع   | شما          |
|       |        |       |         |              |                      |                             |                 |                          |                 | اه               | نام خوابگ  | ;            |
|       |        |       |         |              |                      |                             |                 |                          |                 | ق                | تتماره اتا | ΰ            |
|       |        |       |         |              |                      |                             |                 |                          |                 |                  |            | <u>ایجاد</u> |
| شماره | مليت   | جنسيت | نام پدر | نام خانوادگې | نامر                 | نوع مهمان                   | مبلغ اجاره      | وضعيت تاييد مديريت       | شناسا <u>یی</u> | مشاهده           | حذف        | اصلاح        |
|       |        |       |         | مديريت       | مشاهده وضعيت تاييد ه | ×                           | 1.              | 5. A. 1                  | 602             |                  | à în       | - Mark       |
|       | ايراني | مرد   |         |              |                      | تاييد مديريت كنترل نشده     | 9               | خبيرن بشدة               | 092             |                  | 300        | <u>اصلاح</u> |
|       |        |       |         |              |                      | توضيح مديريت                |                 |                          |                 |                  |            |              |
|       |        |       |         |              |                      | مبلغ ک <mark>ل</mark> اجاره |                 |                          |                 |                  |            |              |
|       |        |       |         |              |                      | به نمادش داده می شود،       | نید در کادرای ک | ی (مشاهده) می تما        | اکليک د ده      | L ا              |            |              |
|       |        |       |         |              |                      | المتيس معدمين سوا           |                 |                          | 14 J            | , <mark>L</mark> |            |              |
|       |        |       |         |              |                      | حواتگاه ها (در صور ت        | ه بوصيحات امور  | ، است حود به هم اد       | د رسی در حد     | وصعبت            |            |              |

نیاز) و مبلغ اجاره ای که بابت مهمان خود باید واریز ن<mark>مایید را مشاهده نمایید.</mark>

در صورت تغییر وضعیت تایید درخواست شما به وضعیت (**تأیید مدیریت**) می بایست نهایتاً تا ۲۴ ساعت پس از آن از طریق

<پردازش ۲۹۲۶۰ - پرداخت هزینه مهمان توسط میزبان> نسبت به پرداخت هزینه مهمان خود اقدام نمایید.

تاريخ د

3.11.01

شماره ملى

65

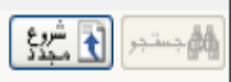

| یشخوان خدمت ا ثبت نام ارزشیابی سیستم                                                                                                    | أموزش دانشجویی مالی و اداری پ     |
|----------------------------------------------------------------------------------------------------|-----------------------------------|
| اطلاعات و درخواستها<br>درخواست گروهی / تکی خوابگاه<br>پرداخت و تسویه حساب<br>مومان خوابگاه<br>فرینه و شرینه<br>فرینه و شرینه<br>ودیهه/فرینه و اهمی ا<br>ودیهه/فرینه و اهمی ا<br>ودیهه/فرینه و اهمی ا | <u>خوابگاه</u>                    |
| داخت هزینه مهمانی که درخواست میزبانی برای وی ارائه داده اید، گزینه پرداخت هزینه مهمان توسط میزبان را کلیک نمایید.                                                                                    | <mark>برای پرد</mark>             |
|                                                                                                    |                                   |
| <ul> <li>محدود کردن اطلاعات بر اساس واحد/مرکز</li> <li>آیتخاب سریع : () پردازش () گزارش () شماره () () نام</li> </ul>                                                                                | آخرين ورود : 1403،11.01 ساعت18:47 |

|                 |                  |                   |             |             | مهمان توسط ميزيان                           | 🗙 پرداخت هزينه   | 🗴 منوي کاربر    |
|-----------------|------------------|-------------------|-------------|-------------|---------------------------------------------|------------------|-----------------|
|                 |                  |                   |             |             | سط میزبان                                   | ، هزينه مهمان تو | 🔞 پرداخت        |
|                 |                  |                   |             |             | · ·                                         |                  | شماره دانشجو    |
|                 |                  |                   |             |             |                                             |                  | نام خوابگاه     |
| مبلغ پرداخت شده | مبلغ قابل يرداخت | وضعيت تاييد       | تاريخ پايان | تاريخ شروع  | مهمان<br>نام خانوادگی و نام                 | شماره شناسایی    | پرداخت هزينه    |
|                 | ۳۰۰,۰۰۰          | تائيد توسط مديريت | 14•1/11/•1  | 14•1/11/•1  | در النائير                                  | ۶۹۲              | ا <u>پرداخت</u> |
|                 |                  |                   |             |             |                                             |                  |                 |
|                 |                  |                   |             |             |                                             |                  |                 |
|                 |                  |                   |             | 1           | with a state of a state of the state of the | - Im             |                 |
|                 |                  |                   | شود         | روىيىتى بار | ک تمایید تا پنجره پرداخت الد                | پرداخت نلیا      | ل روی           |

🕨 🔜 صفحه 1 از ۱ 🔜 🕨 ۱۰ 🔽 نمایش ۱ - ۱ از ۱

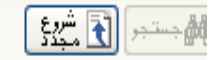

1 پيغامر

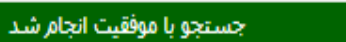

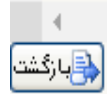

0

\*

| داخت بانک هدایت شوید | ی کلیک نمایید تا به صفحه پر | ی آیکن بانک مرکز | es estatution de la constant de la constant de la constant de la constant de la constant de la constant de la c | بانک مرکزی                                                  |                                   |                                    | خوابگاه<br>؟ دریر<br>ای<br>نمایید.       | الکترونیکی مهمان بابت<br>مهمان ۶۹۲<br>منده ۰<br>داخت <mark>۲۰۰۰۰ </mark><br>بکون بانک مورد نظر کلیک : | پرداخت ا آن پرداخت ا<br>شماره شناسایی د<br>مبلغ پرداخت<br>مبلغ قابل پر<br>ن پرداخت بر روي آب |
|----------------------|-----------------------------|------------------|----------------------------------------------------------------------------------------------------|-------------------------------------------------------------|-----------------------------------|------------------------------------|------------------------------------------|----------------------------------------------------------------------------------------------------|----------------------------------------------------------------------------------------------|
|                      | پاسخ بانک                   | شماره پیگیری     | ید.<br>کاربر ایجاد کننده                                                                                        | برروي سطر مربوطه كليک نما<br>تاريخ و ساعت درخواست<br>پرداخت | یی مجدد پرداخت،<br>مبلغ تایید شده | ی توانید جهت بررس<br>مبلغ مورد نظر | بجود دارد، در صورت لزوم مر<br>شماره حساب | نون "پاسخ بانک" خطایی و<br>نام بانک                                                                   | د مواردي که تحت ست<br>مناسه پرداخت                                                           |
|                      |                             |                  | ی مهمان<br>د نمایید.                                                                                            | درخواست میزبان<br>شده بود را وار                            | در بخش<br>یص داده                 | فود را که<br>ر شما تخص             | اسایی مهمان خ<br>ط دانشجو برای           | کادر شماره شن<br>خوابگاه توسه                                                                         | در این ۲                                                                                     |
|                      |                             |                  |                                                                                                    |                                                             |                                   |                                    |                                          |                                                                                                    | Þ                                                                                            |
| ▲                    |                             |                  |                                                                                                    |                                                             |                                   |                                    |                                          | ſ                                                                                                    | (<br>الأستيدي الآ شريع                                                                       |

0

بازگشت

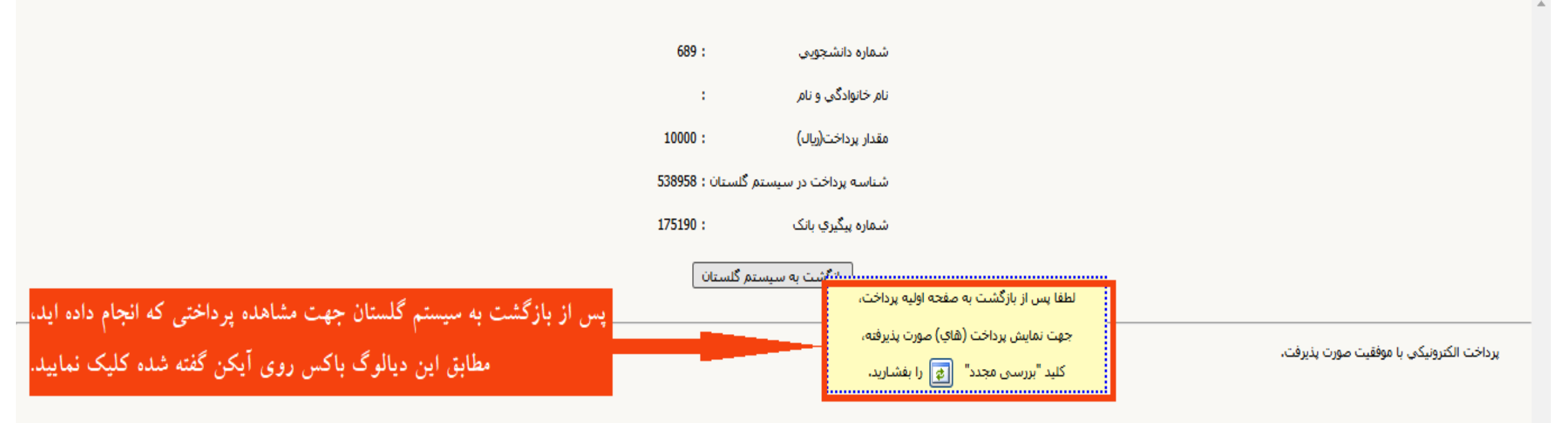

## به «رحد» سیستم جامع دانشگاهی گلستان 🛛 دانشگاه خوارزمی

| <br>سیستم جامع دانشگاهی گلستان - دانشگاه خوارزمی                                                                                                    |                                                |
|----------------------------------------------------------------------------------------------------|------------------------------------------------|
| يشخوان خدمت [ ثبت نام ] ارزشيابی ] سيستم                                                                                                    | کاربر : خروج<br>اُموزش دانشجویی مالی و اداری : |
| اطلاعات و درخواستها<br>اطلاعات و درخواستها<br>درخواست گروهی / تکی خوابگاه<br>میرانح و تسویه حساب<br>هیمان خوابگاه<br>هزینه هزینیه و 2000- میزبانی مهمان حوابگاه توسط دانشجو<br>رفع خرابی و رسیدگی<br>ودیعه/هزینه رفاهی                          | خوابگاه                                        |
| پس از پرداخت هزینه مهمان، در مرحله آخر از طریق گزارش ۲۲۶۰- میزبانی مهمان خوابگاه توسط دانشجو،<br>تصویر مجوز ورود مهمانی که میزبان وی شده اید را ذخیره و یا پرینت نمایید و هنگام ورود مهمان به<br>خوابگاه به حراست و سرپرستی خوابگاه ارائه دهید. |                                                |
| محدود کردن اطلاعات بر اساس واحد/مرکز<br>انتخاب سریع : 🜔 پردازش 🍥 گزارش شماره 💽 🍥 نام                                                                                                    | أخرين ورود : 1403،11،09 ساعت12:28              |

\*